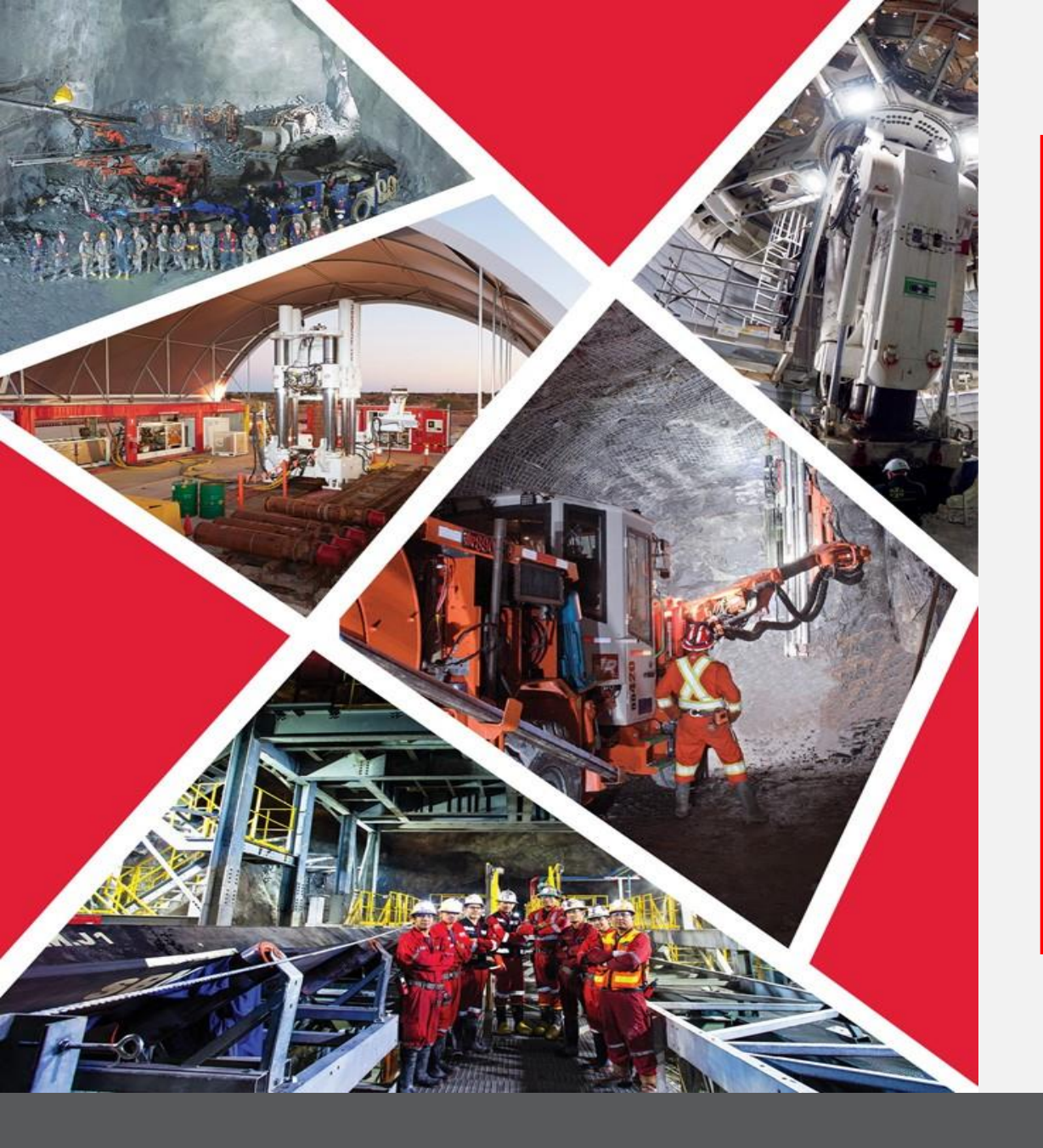

Gérer les expéditions via le portail des fournisseurs

Guide de référence rapide 2023/2024

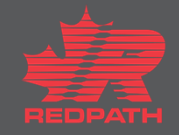

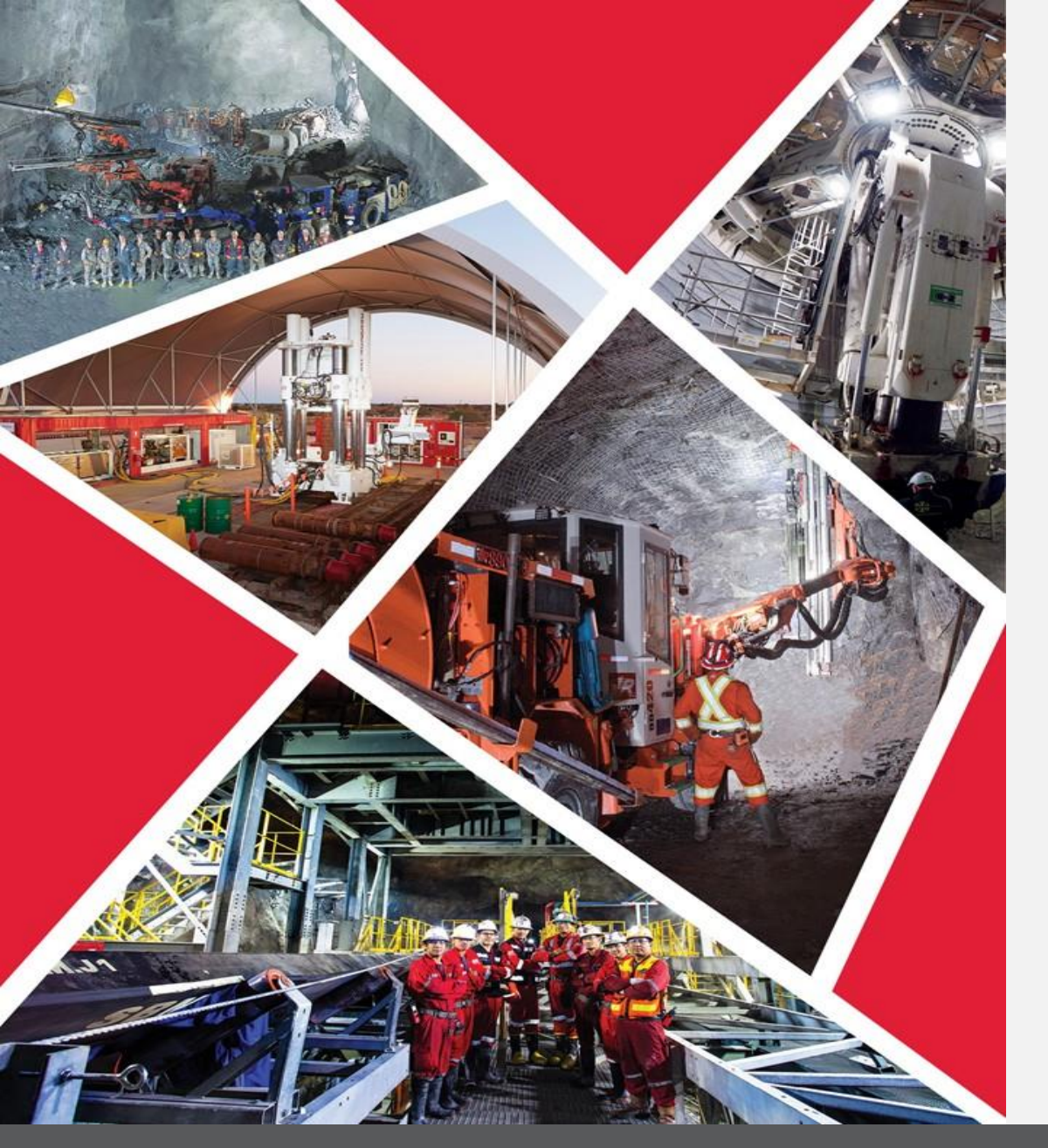

### Table des matières

**Gérer les expéditions** 

Gérer les expéditions via le portail des fournisseurs

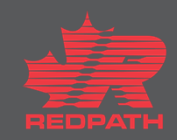

## Gérer les expéditions via le portail des fournisseurs

#### **Objectif :** Gérer les expéditions via le portail des fournisseurs

Fournisseur

**Approvisionnement** 

Supplier Portal Q Order Number Search Orders  $\sim$ Tasks Orders **Requiring Attention** Recent Activity Manage Orders Last 30 Days Manage Schedules Agreements changed or canceled 1 Acknowledge Schedules in Spreadsheet Orders opened 1 Agreements Manage Agreements 4 **Channel Programs** Remarque : Les infolets graphiques fournissent Manage Programs une lecture interactive des renseignements en Shipments temps réel. Vous pouvez voir les activités et les · Manage Shipments nouvelles récentes. Vous pouvez également voir Create ASN Create ASBN les éléments nécessitant votre attention, Orders to Acknowledge Upload ASN or ASBN Schedules Overdue or Due Today auxquels vous pouvez accéder en explorant View Receipts View Returns l'infolet.

- 1. Ouvrez le portail des fournisseurs
- 2. Accédez à la rubrique Shipments (Expéditions) sous le volet tâches à gauche de l'écran

# Gérer les expéditions via le portail des fournisseurs

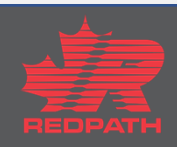

### Gérer les expéditions via le portail des fournisseurs

1.

2.

3.

4.

5.

6.

7.

8.

D<u>o</u>ne Shipments Create ASN ⑦ Pour créer un avis Advanced Shipment (Expédition Manage Shipments Advanced Saved Search | Purchase Order ~ Search avancée), cliquez sur Create ASN (Créer un avis Create ASN \*\* At least one is required Create ASBN \*\* Purchase Order 22105-3123 • Supplier My Company ▼ préalable d'expédition) sous Shipments (Expéditions) Upload ASN or ASBN Due Date ~ Supplier Item Recherchez le bon de commande pour lequel l'avis View Receipts View Returns Search Reset Save... préalable d'expédition doit être créé Create ASN (?) Sélectionnez les lignes requises, puis cliquez sur Search Create ASN (Créer un avis préalable d'expédition) Search Saisissez les détails d'expédition requis, y compris Create ASN View Purchase Order Purchase Order Ordered Quantity UOM Name Supplier Item Purchase Order Due Date Description Schedule Shipment (Expédition), Shipped Date (Date 6/6/23 50 Each paper plates 22105-3123 cutlerv 22105-3123 2 6/6/23 50 Each d'expédition) et Expected Receipt Date (Date de Create ASN Details @ réception prévue) Sub<u>m</u>it <u>C</u>ancel Header Remarque : Les champs marqués d'un astérisque (\*) Packing Slip Shipment sont obligatoires Packaging Code \* Shipped Date 6/5/23 7:47 PM Ëo. Special Handling Code i. Faites défiler l'écran jusqu'à la rubrique Lines (Lignes), \* Expected Receipt Date 6/5/23 7:47 PM Tare Weight Freight Terms puis saisissez la quantité • Tare Weight LION Shipping Method • Net Weight Number of Supplier Packing Units Vérifiez les détails, puis cliquez sur Submit • Net Weight UON Bill of Lading (Soumettre) Comments Waybill Un avis préalable d'expédition (ASN) est créé pour ce ▲ Lines bon de commande Actions View V Remove Line Ordered Ordered Received L'acheteur recevra un courriel confirmant la création Supplier Item Purchase Orde Quantity UOM Name Ship-to Location Item Quantity Quantity UOM Description Quantity paper plates 22105-3123 Redpath Canada 50 Each Each d'un avis préalable d'expédition, ainsi que le numéro • cutlery 22105-3123 Each Redpath Canada 50 Each de l'ASN

### Gérer les expéditions via le portail des fournisseurs

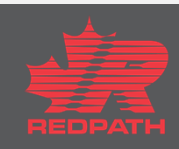